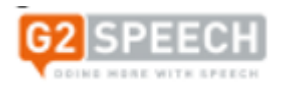

## Sound device setup

Before start of Clinic or before creating new documents on the G2 system, it is <u>very</u> important that Authors ensure that's the Speech Mike is set as the default recording device in G2.

• Please click on the cog wheel located towards the top right corner of the G2 home screen to open the settings menu.

|                  | ☞ 🖬 ?   -              |      | × |
|------------------|------------------------|------|---|
| Document type    | Recognition            |      |   |
| Work type        | Neuro Rehab Clinic SRH | ```  | / |
| Template         | Master Clinic West     |      |   |
| Workflow         | BSUH Default           | ```` |   |
| Specialisation   | ENT                    | ``   |   |
| Supervisor       |                        | ```  |   |
| Document creatio | n settings             |      |   |

• Go to the recording tab in the G2 menu and ensure that the speech Mike is listed as the recording device as in the illustration below.

| Save & close               |                                                     |  |
|----------------------------|-----------------------------------------------------|--|
| Appearance                 | Pacarding sattings                                  |  |
| Recording                  | Modify recording settings                           |  |
| Playback                   | llser settings                                      |  |
| Notifications              | User settings                                       |  |
| Hotkeys                    | Recording mode                                      |  |
| Input devices              |                                                     |  |
| Philips SpeechMike LFH3500 | Recognition preview On                              |  |
| Worklist                   |                                                     |  |
| Autosave                   | Workstation settings                                |  |
| Text Replacements          | Recording device<br>3- SpeechMike III<br>Microphone |  |
|                            | Recording level                                     |  |
|                            | Silence detection level                             |  |

- Perform microphone calibration (if necessary) by clicking Start Microphone Calibration and following the on screen instructions.
- When finished, click "Save & Close" in the top left-hand corner.

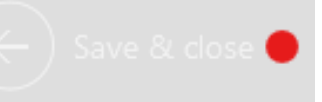